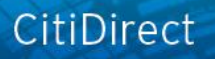

# citi handlowy

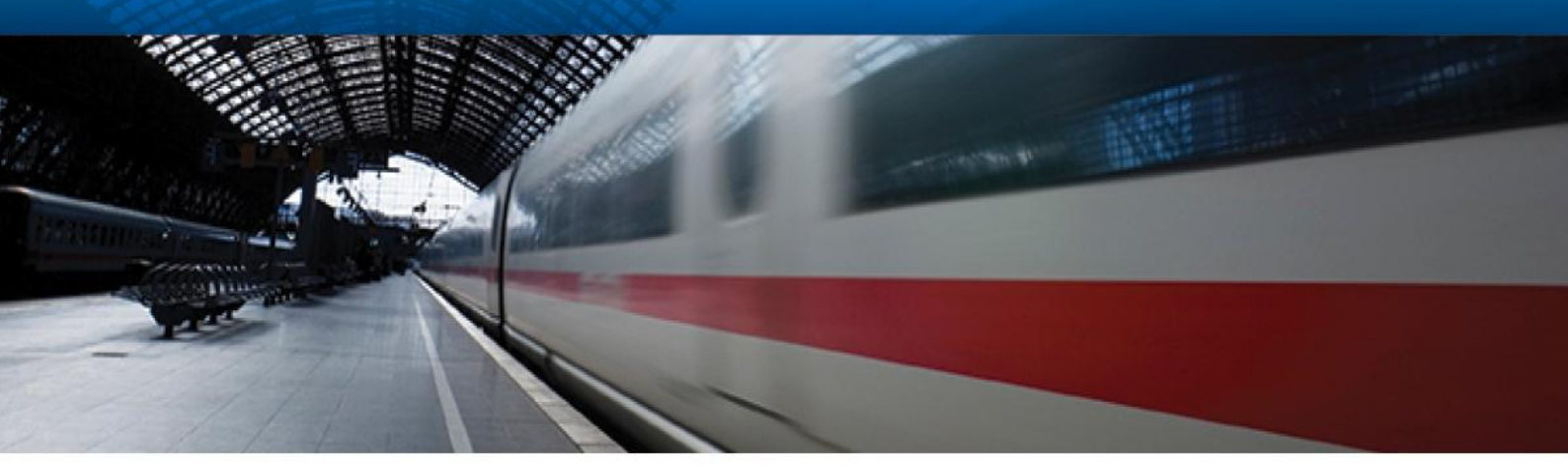

## **CitiDirect<sup>®</sup> Online Banking**

## Powiadomienia

CitiService Pomoc Techniczna CitiDirect Tel. 0 801-343-978, +48 (22) 690-15-21 Poniedziałek – Piątek 8:00 – 17:00 helpdesk.ebs@citi.com

### 1. Wstęp

**Powiadomienia o Zdarzeniach** to usługa w systemie CitiDirect przesyłająca na wskazany adres poczty elektronicznej błyskawiczne, automatyczne potwierdzenia o:

- aktualnym saldzie rachunku
- wystąpieniu obciążenia lub uznania
- wystąpieniu uznania zawierającego określone szczegóły transakcji

Powiadomienia mogą być odczytane na komputerze lub na dowolnych urządzeniach przenośnych z obsługą poczty elektronicznej.

Informacje w powiadomieniach otrzymywanych e-mailem są ograniczone do najbardziej niezbędnych elementów, aby były nieprzydatne dla osób trzecich. Wysyłanie przez internet niezaszyfrowanych wiadomości z informacjami poufnymi nie jest bezpieczne. Należy zwrócić szczególną uwagę podczas wprowadzania adresów e-mai,l na które wysyłane są powiadomienia.

Wiadomości e-mail podlegają takim samym ograniczeniom jak każde inne wiadomości przysyłane na wybrany adres poczty elektronicznej. Jeśli serwer mailowy Państwa firmy nie zezwala na odbieranie wiadomości spoza organizacji, należy zgłosić ten fakt lokalnemu wsparciu IT. Powiadomienia są wysyłane z adresu: <u>Notifications@citi.com</u>.

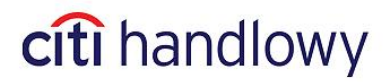

### 2. Konfiguracja

1. Zaloguj się do CitiDirect. W menu górnym kliknij na **Narzędzia i Preferencje** i następnie wybierz opcję **Komunikat zawiadomienia**. Otworzy się strona główna **Notyfikacji**:

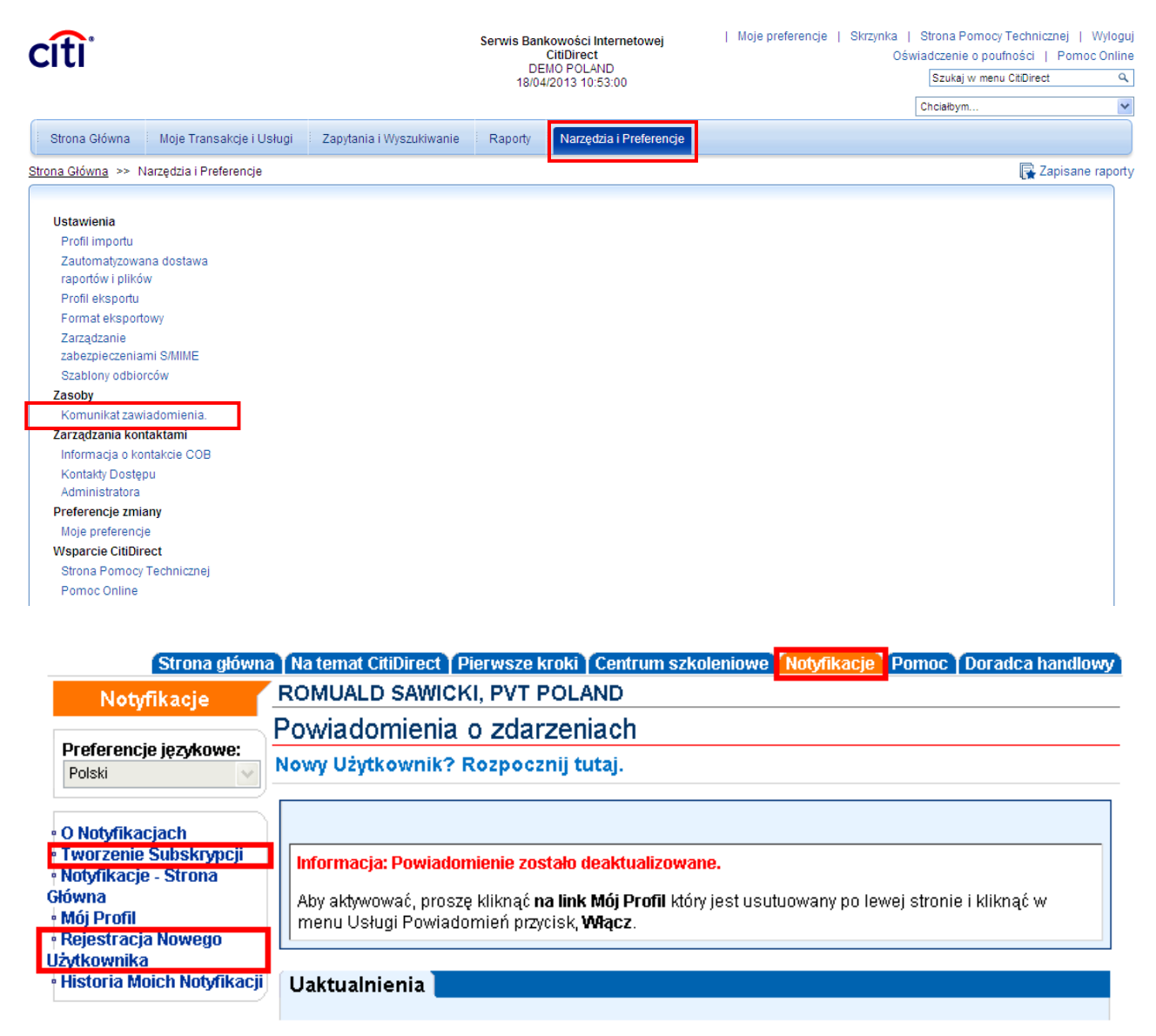

Rysunek 1. Notyfikacje – Strona Główna.

 Jeżeli jesteś na tej stronie pierwszy raz, zarejestruj się klikając na Rejestracja Nowego Użytkownika. Jeśli masz już profil użytkownika i chcesz zaplanować przesyłanie potwierdzeń kliknij na Tworzenie Subskrypcji i przejdź do punktu 4.

citi handlowy

3. Rejestracja Nowego Użytkownika:

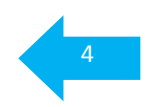

| Tu wpisz adres mailowy, na który przesyłane będą<br>powiadomienia. Inne sposoby dostarczania w Polsce<br>nie są dostępne.                                                                                                    |                                                                          |
|----------------------------------------------------------------------------------------------------|--------------------------------------------------------------------------|
| IMIE NAZWISKO, PROFIL DEMONSTRACYJNY                                                                                                    |                                                                          |
|                                                                                                    | a h                                                                      |
|                                                                                                    | Jeśli chcesz wpisać                                                      |
|                                                                                                    | skorzystaj z tego linku.                                                 |
| E-mail 1                                                                                                    |                                                                          |
| Fax 1                                                                                                    |                                                                          |
| Tel.Komórkowy 1                                                                                                    |                                                                          |
|                                                                                                    | Potrzebujesz wiecej adresów?                                             |
| Wyślij Nazwę Rachunku w Powiadomieniu jeśli jest to możliwe<br>Nazwa Rachunku będzie wysłana tylko z Powiadomieniami Rachunku. Wysłane numery ra<br>Nazwa rachunku znajduje się w CitiDirect. Zalecamy sprawdzenie tego pola | ichunkć v będą ukryte.                                                   |
| Przeczytałem warunki usługi Powiadomień przez CitiDirect® Online Banking.<br>Prosimy nie używać ważnych informacji tj. Numer rachunku w nazwie Powiadomienia.                                                                |                                                                          |
| Jeśli informacje wyświetlone podczas tej sesji CitiDirect mają zostać usunięte po zamknięci p<br>tymczasowych.                                                                                                    | orzeglądarki to trzeba wyczyścić katalog plików<br>Wprowadź Zamknij Okno |
| Rysunek 3. Notyfikacje - Rejestracja Profilu                                                                                                    | Użytk <mark>ownik</mark> a.                                              |
|                                                                                                    | Zaznaczenie tej opcji spowoduje, że                                      |
| Potwierdzenie zapoznania się z warunkami<br>świadczenia usługi jest wymagane.                                                                                                    | wiadomości będą zawierały nazwę<br>rachunku, którego dane                |

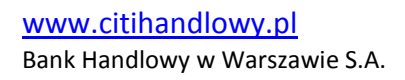

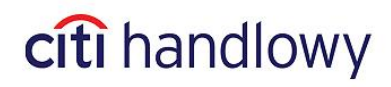

#### 4. Tworzenie Subskrypcji:

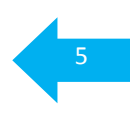

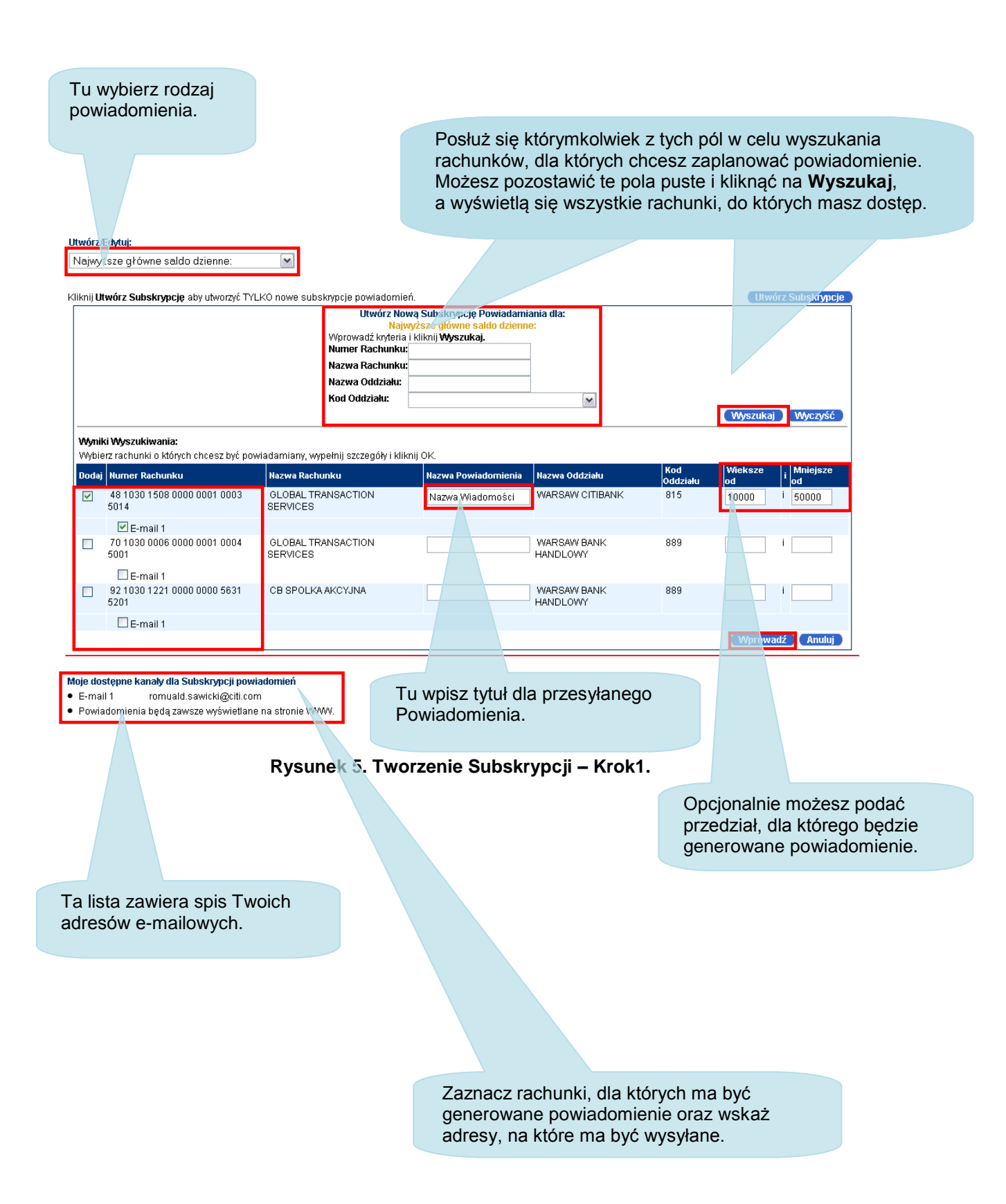

www.citihandlowy.pl Bank Handlowy w Warszawie S.A.

## citi handlowy

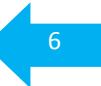

#### 5. Usuwanie Subskrypcji:

Na stronie **Notyfikacji**, w menu po lewej stronie kliknij na **Mój Profil**. Następnie u góry wybierz zakładkę **Rachunek**:

| IMIĘ I NAZWISKO UŻYTKOWNIKA, NAZWA FIRMY                                   |                                           |                 |              |                          |
|----------------------------------------------------------------------------|-------------------------------------------|-----------------|--------------|--------------------------|
| Rachunek Lista Subskrypcji Rejestracja Profilu                             |                                           |                 |              |                          |
|                                                                            |                                           |                 |              | 2                        |
|                                                                            |                                           |                 |              |                          |
| Brakuje niektórych informacji lub są niewłaściwe                           |                                           |                 |              |                          |
| Zarówno wartość "Większe Od" lub/i "Mniejsze Od" musi być podana w         | Powiadomieniu "".                         |                 |              |                          |
| Utwórz/Edytuj:                                                             |                                           |                 |              |                          |
| Zaplanowane Saldo Dostępne 🔽                                               |                                           |                 |              |                          |
| Vilkaji Utuvizz Subakauscia obvutuarzyć TVLKO powo pubakauscia powiodomioć |                                           |                 |              |                          |
|                                                                            |                                           |                 |              | Otworz Subskrypcje       |
| Moja<br>Zaplanov                                                           | a Subskrypcja dla:<br>wane Saldo Dostępne |                 |              |                          |
| Usuń Numer Rachunku Nazwa Rachunku                                         | Nazwa Powiadomienia                       | Nazwa Oddziału  | Kod Oddziału | Wieksze od i Mniejsze od |
| 21 1030 1508 0000 0005 0015 4098 0 5 00154XXX XXXXX XX.X X.X               |                                           | WARSAW CITIBANK | 815          | i                        |
| Wyślij to powiadomienie: Dziennie 🛛 v 02 🔽 00 🔽 EST                        |                                           |                 |              |                          |
| E-mail 1 E-mail 2                                                          |                                           |                 |              |                          |
|                                                                            |                                           |                 |              |                          |
|                                                                            |                                           |                 |              | Wprowadź                 |
| Moje dostępne kanały dla Subskrypcji powiadomień                           |                                           |                 |              |                          |
| E-mail 1 tomasz.rutkowski@citi.com                                         |                                           |                 |              |                          |
| E-mail 2 malgorzata.jedrych@citi.com                                       |                                           |                 |              |                          |
| <ul> <li>Powiadomienia będą zawsze wyświetlane na stronie WWW.</li> </ul>  |                                           |                 |              |                          |
|                                                                            |                                           |                 |              | Zamknii Okno             |

Rysunek 5. Usuwanie Subskrypcji.

Z lewej strony w kolumnie **Usuń** zaznacz jedną lub więcej Subskrypcji. Aby potwierdzić decyzję usunięcia kliknij **Wprowadź**.

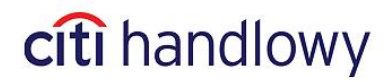

### 3. Wyłączanie Powiadomień

 Zaloguj się do CitiDirect. Następnie w menu po lewej stronie kliknij na Komunikat Zawiadomienia. Otworzy się strona główna Notyfikacji. W menu po lewej stronie kliknij na Mój Profil. Otworzy się następująca strona:

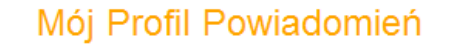

IMIĘ I NAZWISKO UŻYTKOWNIKA, NAZWA FIRMY

|                                                                                                    | [                                                                                                    |
|----------------------------------------------------------------------------------------------------|----------------------------------------------------------------------------------------------------|
| E-mail 1                                                                                                    |                                                                                                    |
| E-mail 2                                                                                                    |                                                                                                    |
| Fax 1                                                                                                    |                                                                                                    |
| Fax 2                                                                                                    |                                                                                                    |
| Tel.Komórkowy 1                                                                                                    |                                                                                                    |
| Tel Komórkowy 2                                                                                                    |                                                                                                    |
| Wyślij Nazwę Rachur<br>Nazwa Rachunku będzie                                                                                                    | nku w Powiadomieniu jeśli jest to możliwe<br>wysłana tylko z Powiadomieniami Rachunku. Wysłane numery rachunków będą ukryte.                                                                                                    |
| Wyślij Nazwę Rachur<br>Nazwa Rachunku będzie<br>Nazwa rachunku znajduje                                                                                                    | nku w Powiadomieniu jeśli jest to możliwe<br>wysłana tylko z Powiadomieniami Rachunku. Wysłane numery rachunków będą ukryte.<br>się w CitiDirect. Zalecamy sprawdzenie tego pola                                                                                                    |
| Wyślij Nazwę Rachur<br>Nazwa Rachunku będzie<br>Nazwa rachunku znajduje<br>Usługa Powiadamiania je<br>O Włącz      Wyłącz                                                                               | nku w Powiadomieniu jeśli jest to możliwe<br>wysłana tylko z Powiadomieniami Rachunku. Wysłane numery rachunków będą ukryte.<br>się w CitiDirect. Zalecamy sprawdzenie tego pola<br>ist obecnie:                                                                                                    |
| Wyślij Nazwę Rachur<br>Nazwa Rachunku będzie<br>Nazwa rachunku znajduje<br>Usługa Powiadamiania je<br>Włącz      Wyłącz<br>Przeczytałem warunki us                                                      | iku w Powiadomieniu jeśli jest to możliwe<br>wysłana tylko z Powiadomieniami Rachunku. Wysłane numery rachunków będą ukryte.<br>się w CitiDirect. Zalecamy sprawdzenie tego pola<br>st obecnie:                                                                                                    |
| Wyślij Nazwę Rachur<br>Nazwa Rachunku będzie<br>Nazwa rachunku znajduje<br>Usługa Powiadamiania je<br>Włącz 	Wyłącz<br>Przeczytałem warunki us<br>Używająctej usługi możec<br>ciągu jednego dnia roboci | Iku w Powiadomieniu jeśli jest to możliwe<br>wysłana tylko z Powiadomieniami Rachunku. Wysłane numery rachunków będą ukryte.<br>się w CitiDirect. Zalecamy sprawdzenie tego pola<br>st obecnie:<br>Ikugi Powiadomień przez CitiDirect® Online Banking.<br>ie zostać Państwo obciążeni dodatkowymi opłatami. Każde nowo utworzone Powiadomienie zostanie uaktywnio<br>zego. Prosimy nie używać ważnych informacji tj. Numer rachunku w nazwie Powiadomienia. |

2. W punkcie **Usługa Powiadomienia jest obecnie:** wybierz opcję **Wyłącz**. Aby zapisać zmiany kliknij **Wprowadź**.

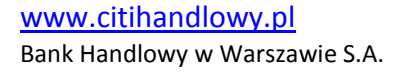

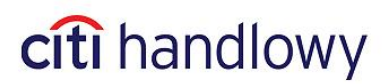

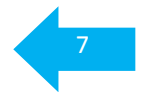

## 4. Wygląd przykładowej wiadomości

#### Saldo z dnia poprzedniego

```
OcitiDirect Event Notification [Notifications@citicorp.com]
Od:
Do:
DW:
       Temat:
 IMIĘ NAZWISKO,
 Szczegóły Powiadomienia Poniżej:
 Nazwa Oddziału: WARSAW CITIBANK
 Kod Oddziału: 815
 Data Waluty Transakcji: 09/15/2010
 Numer Rachunku: ****
                                ***********014 Nazwa Rachunku: GLOBAL TRANSACTION SERVICES
 Próg: Wieksze od PLN 0 i Mniejsze od PLN 1000
 Saldo: PLN 0.00
 Aby uzyskać więcej informacji zaloguj się na http://europe.citidirect-eb.citicorp.com.
 Proszę nie odpowiadać na tego emaila.
 Wszystkie informacje z CitiDirectR powinny być kierowane do działu Obsługi Klienta.
 Z poważaniem,
 Dział Obsługi Klienta
```

Zapraszamy do korzystania z automatycznych powiadomień z CitiDirect.

Niniejszy materiał został wydany jedynie w celach informacyjnych i nie stanowi oferty w rozumieniu art. 66 Kodeksu Cywilnego.

Bank Handlowy w Warszawie S.A. z siedzibą w Warszawie, ul. Senatorska 16, 00-923 Warszawa, zarejestrowany w rejestrze przedsiębiorców Krajowego Rejestru Sądowego przez Sąd Rejonowy dla m.st. Warszawy w Warszawie, XII Wydział Gospodarczy Krajowego Rejestru Sądowego, pod nr. KRS 000 000 1538; NIP 526-030-02-91; wysokość kapitału zakładowego wynosi 522.638.400 złotych, kapitał został w pełni opłacony.

Citi Handlowy, CitiDirect Online Banking oraz CitiDirect EB są zastrzeżonymi znakami towarowym należącym do podmiotów z grupy Citigroup Inc.

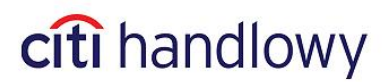

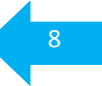